#### Istruzioni per effettuare il pagamento per la Prova di accesso Medicina e Chirurgia, Odontoiatria e Protesi Dentaria (Scadenza 22 luglio 2022)

#### NON DIMENTICARE DI EFFETTUARE PRIMA L'ISCRIZIONE SUL SITO UNIVERSITALY

#### Si raccomanda di seguire le istruzioni durante tutta l'esecuzione della procedura fino alla stampa del bollettino.

- 1) Bisogna registrarsi al sito dell'Università degli Studi di Cassino e del Lazio Meridionale su https://gomp.unicas.it
- Per registrarsi occorre compilare <u>TUTTI</u> i campi indicati dalle frecce come OBBLIGATORI e cliccare su PROCEDI;
- 3) NON DIMENTICARE DI INSERIRE UN INDIRIZZO E-MAIL ATTIVO E UN CONTATTO TELEFONICO

# **CAMPI OBBLIGATORI**

| Nuovo account                    |   |
|----------------------------------|---|
|                                  |   |
|                                  |   |
| Nome                             |   |
| Cognome                          |   |
| Data di nascita                  |   |
| gg / mm / aaaa                   |   |
| Provincia di nascita             |   |
|                                  | * |
| Comune o stato estero di nascita | • |
| Località di nascita              |   |
| Genere                           |   |
| Seleziona genere                 | ~ |
| Codice fiscale                   |   |
|                                  |   |

studente straniero senza codice fiscale

# **CAMPI OBBLIGATORI**

| Nome utente                                   |         | //// | •       |  |
|-----------------------------------------------|---------|------|---------|--|
| La username sarà inviata per mail a fine regi | azione  |      |         |  |
|                                               |         |      | li.     |  |
| Password                                      |         |      |         |  |
| Conferma password                             |         |      |         |  |
| Domanda di emergenza                          | - // /  |      |         |  |
| Risposta di emergenza                         | •/ /    |      |         |  |
|                                               |         |      |         |  |
| E-Mail                                        | ¥ //    |      |         |  |
| Talafana firsa                                |         |      |         |  |
|                                               | •       |      |         |  |
|                                               |         |      |         |  |
| accettazione informativa privacy: Inton. 9    | privacy |      |         |  |
| Accetto l'informativa privacy                 |         |      |         |  |
|                                               | LOGIN   |      | PROCEDI |  |

Si ricorda che la PASSWORD. DEVE essere tra gli 8 e i 10 caratteri alfanumerici (ES: marco12345)

4) Una volta completata e andata a buon fine la registrazione, sulla propria casella di posta elettronica sarà arrivata una email con un collegamento al sito GOMP per l'attivazione del proprio profilo.

| 🔎 Conferma attivazione account    |
|-----------------------------------|
| Attivazione avvenuta con successo |
| Lows                              |

- 5) <u>N.B.</u> I provider di posta elettronica (Libero, Hotmail, Yahoo, Virgilio, ecc.) considerano le email generate da sistemi automatici come SPAM. Qualora l'email non dovesse essere arrivata nella propria "posta in arrivo", controllare la cartella chiamata "SPAM" presente in ogni casella di posta elettronica.
- 6) Dopo aver effettuato il <u>LOGIN</u> bisogna completare la registrazione con l'inserimento della <u>CITTADINANZA</u>, <u>RESIDENZA</u> e <u>DOMICILIO</u>.

Per inserire **<u>RESIDENZA</u>** e **<u>DOMICILIO</u>** bisogna cliccare su <u>**Dati personali**</u>

| 1                       | *                                  | žΞ                              |                                 | <b>益</b> |                    |
|-------------------------|------------------------------------|---------------------------------|---------------------------------|----------|--------------------|
| Dati personali          | Immatricolazioni e Test d'ingresso | Rinnovo dell'iscrizione 2021/22 | Carriera, Piano di Studi, Esami | Prenota  | Tasse e contributi |
| 20                      | <b></b>                            |                                 |                                 |          |                    |
| Impostazioni e Supporto | Avvisi                             |                                 |                                 |          |                    |

# poi su <u>RESIDENZA</u>

|                 |           | Dati pers          | sonali 💷     |          |             |
|-----------------|-----------|--------------------|--------------|----------|-------------|
|                 |           | <b>A</b>           | <b>1</b>     | 5        | 6           |
| Dati anagrafici | Residenza | Domicilio          | Cittadinanza | Contatti | La mia foto |
| Ċ.              | •         | 4                  |              |          |             |
| Invalidità      | DSA       | Familiari iscritti |              |          |             |

Quindi inserire i Campi obbligatori e cliccare su SALVA

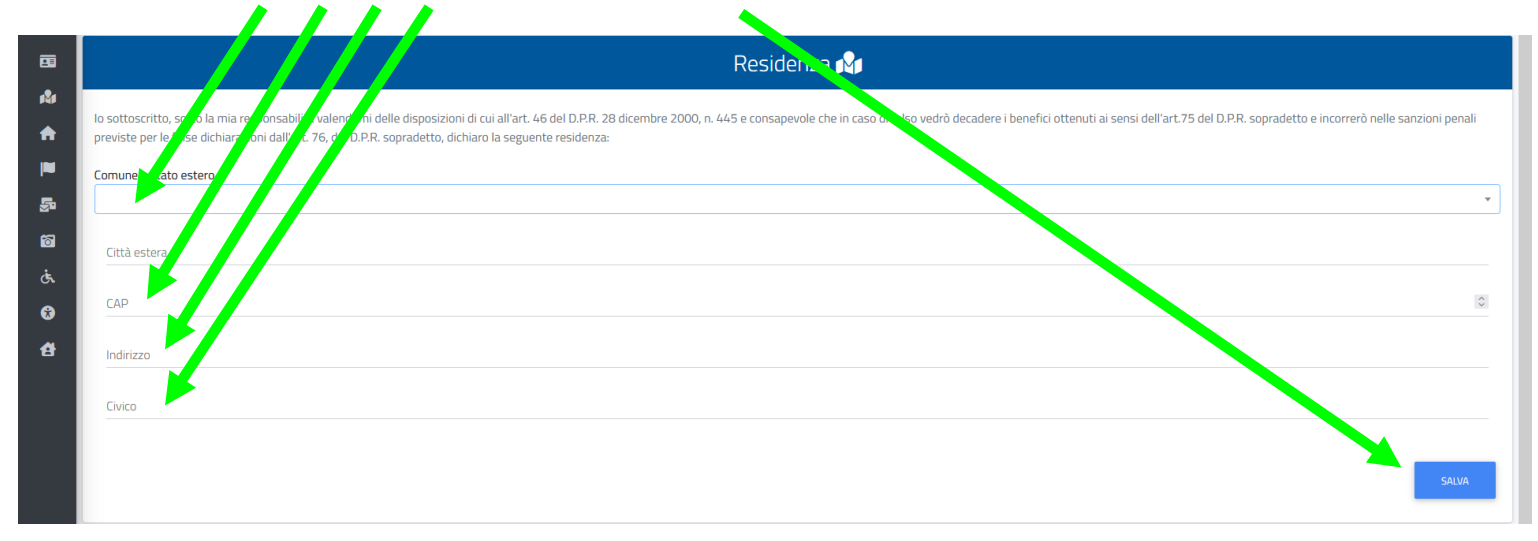

Tornare alla schermata precedente cliccando su Dati

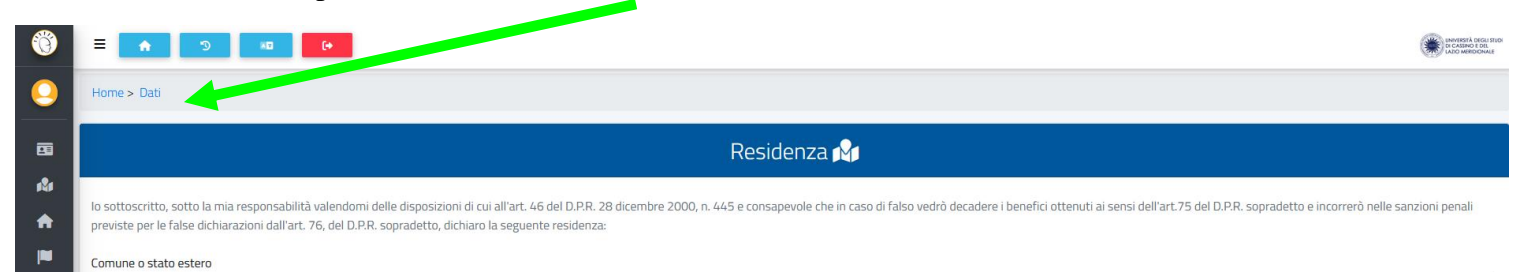

# poi su **DOMICILIO** compilando i **Campi obbligatori** e cliccare su **SALVA**

|                 |           | Dati per           | rsonali 😐    |          |             |
|-----------------|-----------|--------------------|--------------|----------|-------------|
|                 | R.        | •                  |              | 5        | 5           |
| Dati anagrafici | Residenza | Domicilio          | Cittadinanza | Contatti | La mia foto |
| હં              | •         | đ                  |              |          |             |
| Invalidità      | DSA       | Familiari iscritti |              |          |             |

#### Tornare alla schermata precedente cliccando su Home

| Ő         |                                                                                                    |
|-----------|----------------------------------------------------------------------------------------------------|
| 9         | Home > v.                                                                                                    |
|           | Residenza 🕎                                                                                                    |
| i\$i<br>♠ | lo sottoscritto, sotto la mia responsabilità valendomi delle disposizioni di cui all'art. 46 del D.P.R. 28 dicembre 2000, n. 445 e consapevole che in caso di falso vedrò decadere i benefici ottenuti ai sensi dell'art. 75 del D.P.R. sopradetto e incorrerò nelle sanzioni penali previste per le false dichiarazioni dall'art. 76, del D.P.R. sopradetto, dichiaro la seguente residenza: |
|           | Comune o stato estaro                                                                                                    |

# Per effettuare l'iscrizione alla **Prova di accesso Medicina e Chirurgia, Odontoiatria e Protesi Dentaria** bisogna cliccare **PRIMA** su **Immatricolazioni e Test d'ingresso**,

| D                                                | i              | ç⇔3                                                | +                                  | žΞ                      |                                 |
|--------------------------------------------------|----------------|----------------------------------------------------|------------------------------------|-------------------------|---------------------------------|
| Corsi di Specializzazione Sostegno VIII<br>Ciclo | Help-Desk      | Valutazione preventiva della carriera<br>pregressa | Immatricolazioni e Test d'ingresso | Rinnovo dell'iscrizione | Carriera, Piano di Studi, Esami |
| Q                                                | t              | Ê                                                  | <b></b>                            | 8                       | 20                              |
| Esami di Stato                                   | Prenota        | Dichiarazioni                                      | Tasse e contributi                 | Mobilità Internazionale | Impostazioni e Supporto         |
| Ċ                                                |                |                                                    |                                    |                         |                                 |
| Avvisi                                           | Dati personali |                                                    |                                    |                         |                                 |

## quindi su Concorsi di ammissione Medicina e Odontoiatria

|                                         |                                      | Q                                      | <u>و</u>                  |                          | i                                                 |
|-----------------------------------------|--------------------------------------|----------------------------------------|---------------------------|--------------------------|---------------------------------------------------|
| Corsi di laurea triennali e ciclo unico | Corsi di laurea magistrali           | Master di primo livello                | Master di secondo livello | Dotter                   | Corsi Singoli                                     |
| ٢                                       |                                      |                                        |                           | 2                        |                                                   |
| Corsi CLIL                              | Corsi di Aggiornamento Professionale | Corso di Alta Formazione Professionale | Scuola di formazione      | Percorso formativo 5 CFU | Concorsi di ammissione Medicina e<br>Odontoiatria |
| <b>1</b>                                |                                      |                                        |                           |                          |                                                   |
| Percorsi formativi abilitanti 30 CFU    |                                      |                                        |                           |                          |                                                   |

# poi sul <u>simbolo</u>

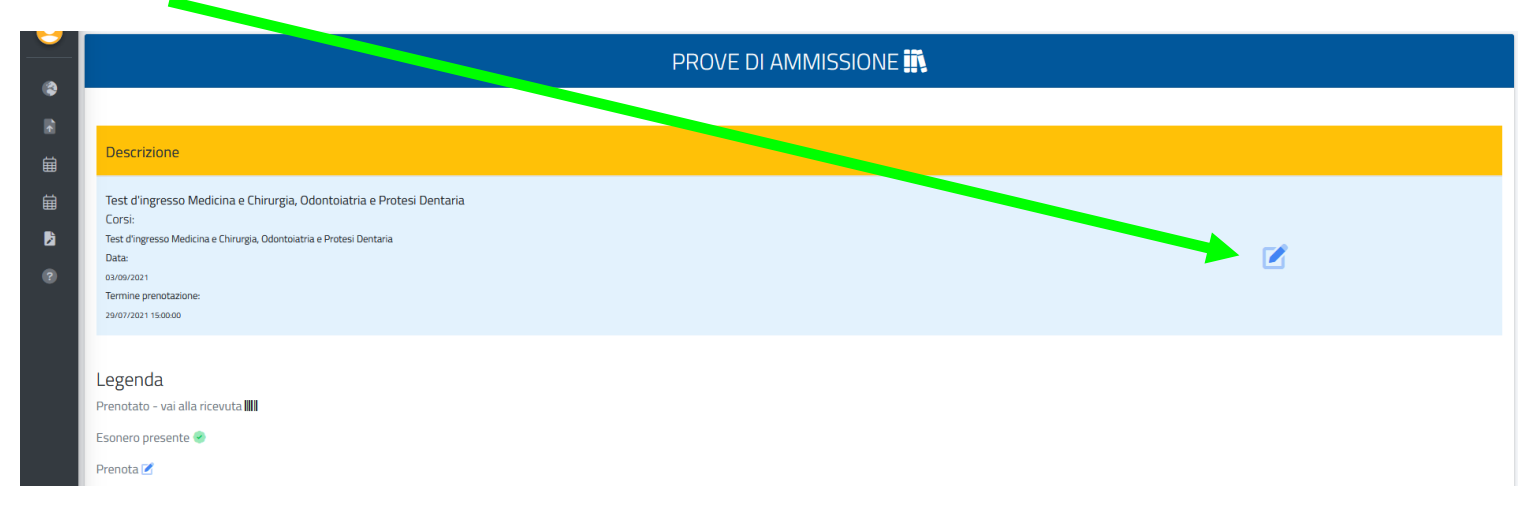

# quindi su CONFERMA

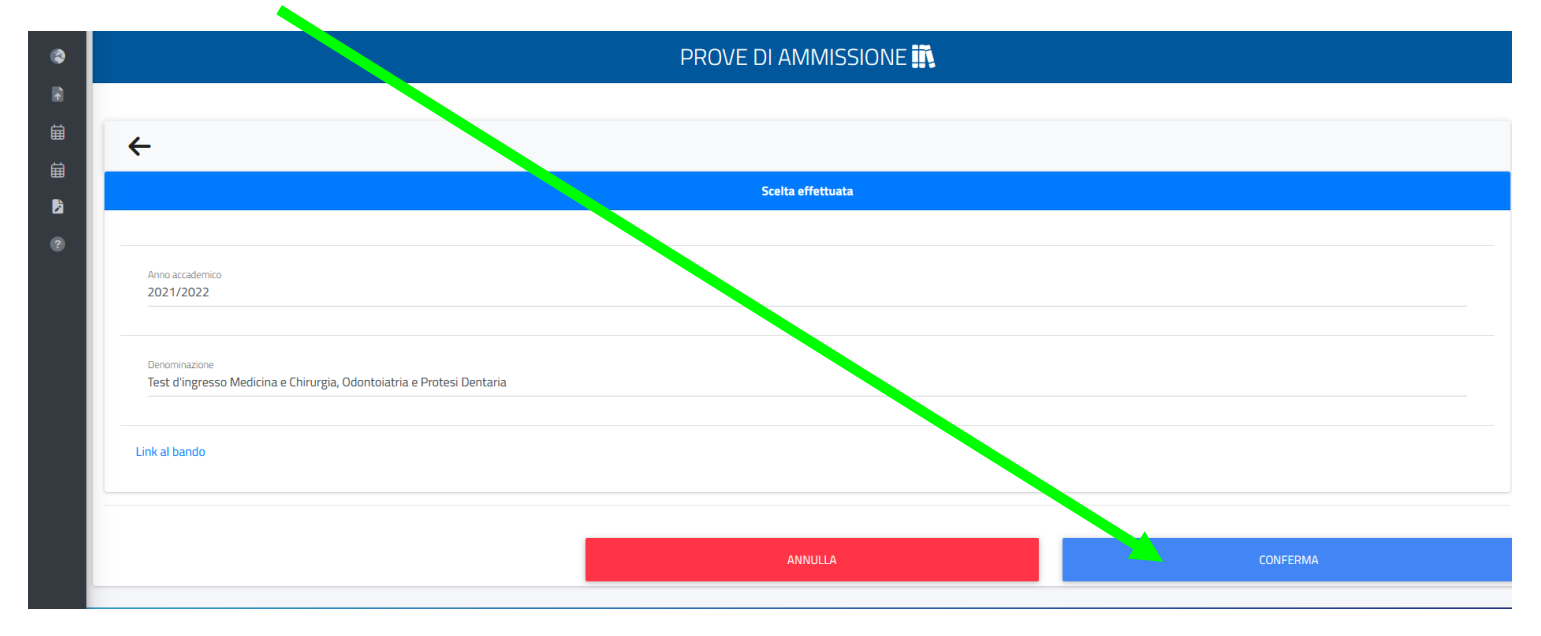

# PER COLORO CHE PRESENTANO UNA DICHIARAZIONE DI INVALIDITÀ

deve essere indicata la tipologia di disabilità cliccando su Richiesta di misure compensative

|                                            |                     |                                                       | PROVE DI AMINISSIONE 🛄           |         |            |
|--------------------------------------------|---------------------|-------------------------------------------------------|----------------------------------|---------|------------|
| len la la la la la la la la la la la la la |                     |                                                       |                                  |         |            |
| 曲                                          | ÷                   |                                                       | Richiesta di misure compensative |         |            |
| 2                                          | Richieste di misure | ensative                                              |                                  |         |            |
| ?                                          | 🗆 Ricmesta di mis   | ure compensative                                      |                                  |         |            |
|                                            |                     |                                                       | Pagamenti da effettuare          |         |            |
|                                            | Codice              | Causale                                               |                                  | Importo | Scadenza   |
|                                            | 0011                | Tassa Ammissione Test d'ingresso Medicina e Chirurgia |                                  | 100 €   | 22/04/2024 |
|                                            |                     |                                                       |                                  |         |            |
|                                            |                     |                                                       | INDIETRO                         |         | CONFERMA   |

# Inserire <u>TUTTE</u> le informazioni del caso specificando la **RICHIESTA DI AUSILIO**

| R R | Richiesta di misure compensative                                                                                                    |
|-----|----------------------------------------------------------------------------------------------------|
| ل   | achieste di misure compensative                                                                                                    |
| 5   | ✓ Richiesta di misure compensative           Tipo di ausilio richiesto                                                                         |
| B   | Affiancamento di tutor per la lettura e scrittura del test                                                                                     |
| ?   | Servizio di accompagnamento per gli spostamenti all'interno della sede e per l'utilizzo dei servizi igienici (per discribità motorie o visive) |
|     | □ Interpretariato della lingua dei segni italiana (per sordi)                                                                                  |
|     | Banco accessibile con carrozzina                                                                                                    |
|     | Utilizzo di calcolatrice (non scientifica - di proprietà del richiedente che deve portare per la prova)                                        |
|     | Tempo aggiuntivo nella misura nella misura del 50% del tempo previsto per la prova per i candidati e nege 104/92                               |
|     | 🗅 en aggiuntivo nella misura nella misura del 30% del tempo previsto per la provinci el candidati ex lege 170/92                               |
|     | Altro                                                                                                    |

## Inserire la tipologia di invalidità cliccando su ALTRE AZIONI/Aggiungi invalidità

| ? | Dichiarazione d'invalidità |       |                                         |              | ALTRE AZIONI *                                                       |
|---|----------------------------|-------|-----------------------------------------|--------------|----------------------------------------------------------------------|
|   | Tipologia                  | Grado | Permanente                              | Data termine | <ul> <li>Aggiungi invalidità</li> <li>Modifica invalidità</li> </ul> |
|   |                            |       | NESSUNA DICHIARAZIONE DI INVALIDITÀ INS | ERITA        | 🔲 Elimina invalidità                                                 |

## Inserire la documentazione attestante la disabilità o il distrubo specifico dell'apprendimento in formato PDF

| Documentazion<br>Sfoglia Nes                                            | ie attestante la disabilità<br>sun file selezionato.                                                                                                    |                         |         |            |  |  |  |  |  |
|-------------------------------------------------------------------------|----------------------------------------------------------------------------------------------------|-------------------------|---------|------------|--|--|--|--|--|
| Dichiarazione di di<br>Dichiaro di esse<br>Documentazion<br>Sfoglia Nes | Jichiarazione di disturbo selettivo dell'apprendimento         Dichiaro di essere alfetto da Dsa         Documentazione attestante il possesso del disturbo specifico di apprendimento         [Sfoglia]    Nessun file selezionato. |                         |         |            |  |  |  |  |  |
|                                                                         |                                                                                                    | Pagamenti da effettuare |         |            |  |  |  |  |  |
| Codice                                                                  | Causale                                                                                                    |                         | Importo | Scadenza   |  |  |  |  |  |
| 0011                                                                    | Tassa Ammissione Test d'ingresso Medicina e Chirurgia                                                                                                    |                         | 100 €   | 22/04/2024 |  |  |  |  |  |
|                                                                         | smart, edu version                                                                                                    | INDIFTRO                |         | CONFFRMA   |  |  |  |  |  |

#### Cliccare su CONFERMA

|      | Documentazion       | e attestante la disabilità                                       |                                                                                                    |         |            |
|------|---------------------|------------------------------------------------------------------|----------------------------------------------------------------------------------------------------|---------|------------|
| Bi i | Sfoglia Nes         | sun file selezionato.                                            |                                                                                                    |         |            |
| ?    | Dichiarazione di di | sturbo selettivo dell'apprendimento                              |                                                                                                    |         |            |
|      | Dichiaro di esse    | re affetto da Dsa                                                |                                                                                                    |         |            |
|      | Documentazion       | e attestante il possesso del disturbo specifico di apprendimento |                                                                                                    |         |            |
|      | Stoglia Nes         | sun file selezionato.                                            |                                                                                                    |         |            |
|      |                     |                                                                  |                                                                                                    |         |            |
|      |                     |                                                                  |                                                                                                    |         |            |
|      |                     |                                                                  | Pagame. 🤄 effettuare                                                                                          |         |            |
|      | Codice              | Causale                                                          |                                                                                                    | Importo | Scadenza   |
|      | 0011                | Tassa Ammissione Test d'ingresso Medicina e Chirurgia            |                                                                                                    | 100 €   | 22/04/2024 |
|      |                     |                                                                  |                                                                                                    |         |            |
|      |                     |                                                                  |                                                                                                    |         |            |
|      |                     |                                                                  | INDIFTRO                                                                                                    |         | DNFFRMA    |
|      |                     |                                                                  | versione 12.0.0.1 - antonio.dalessandro @ TOR171.7095/fbgjqrtkwkfploxuOqylooxecg - © www.besmart.it 2005-2021 |         |            |

# Clicca ancora su CONFERMA

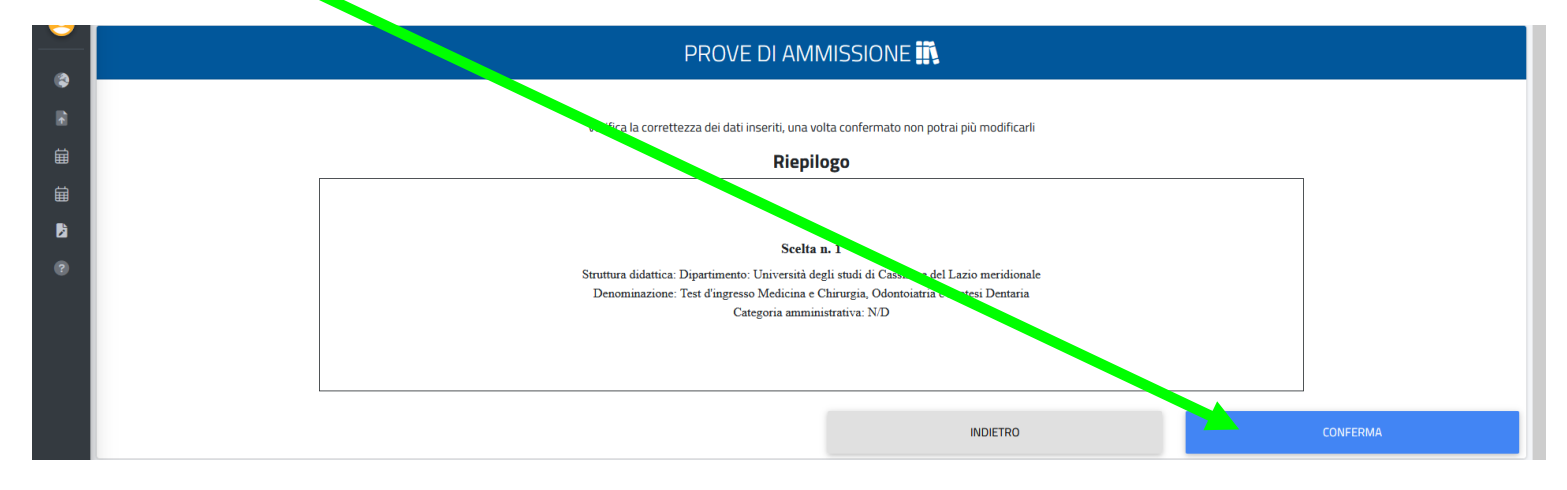

# Se tutto è andato a buon fine si presenterà una schermata come questa

| ٩            | PROVE DI AMMIS <mark>'</mark> IONE 🛄                                                                                                    |
|--------------|----------------------------------------------------------------------------------------------------|
| R            |                                                                                                    |
| 箘            | Ricevuta iscrizion bando                                                                                                    |
| É            |                                                                                                    |
| b            | Iscrizione bando effettuata con successo in data 06/07/2021 alle ore 16:41, con numero di invio 12827381.4 e police di autentica 5CD809405551C531349644EF92E8E6BD3B1C3A55484E64D58518AB469F624993 |
| ( <b>?</b> ) |                                                                                                    |
|              | INVIA IN MAIL                                                                                                    |
|              |                                                                                                    |

Per stampare o inviare nella propria email la ricevuta cliccare OUI

Per effettuare il versamento del contributo d'iscrizione cliccare sul simbolo

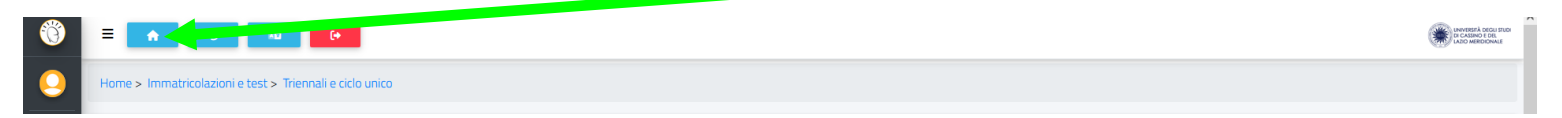

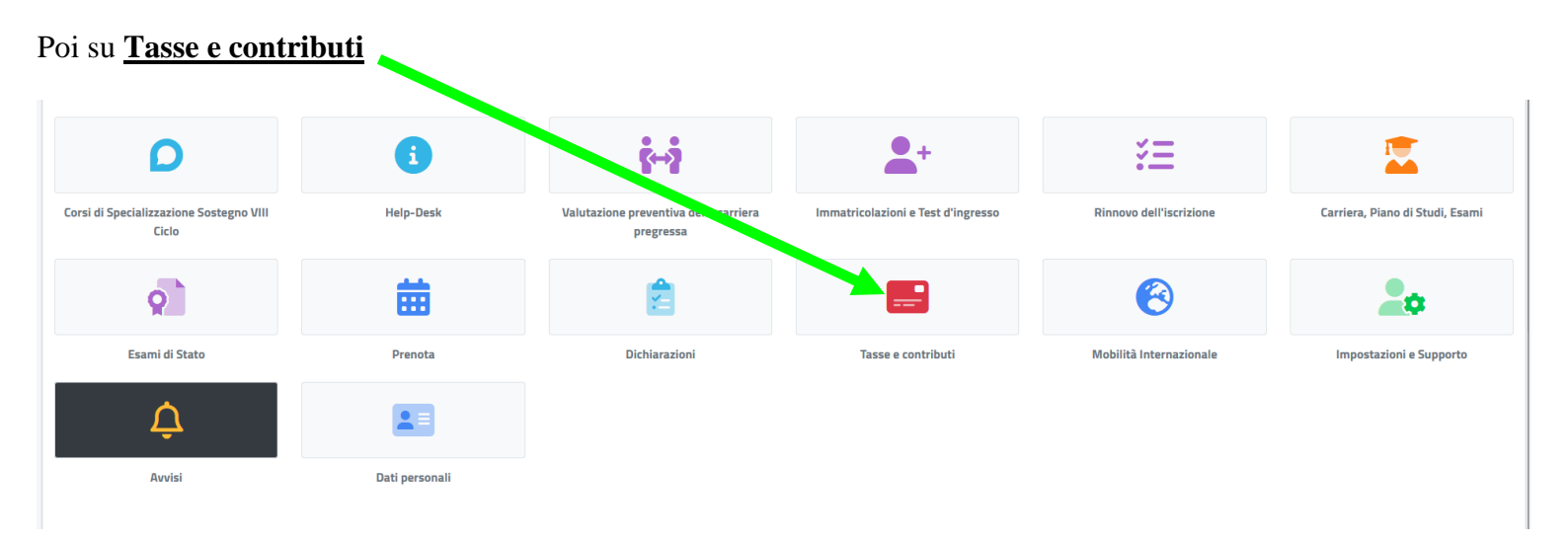

# Quindi su Pagamenti

| Pagamenti L.S.E.E. |
|--------------------|
| Pagamenti I.S.E.E. |
|                    |

Una volta apparsa la schermata sottostante sarà possibile scegliere la modalità di pagamento:

|   | Pagamenti 🔤         |                                     |             |       |                |            |        |                      |  |
|---|---------------------|-------------------------------------|-------------|-------|----------------|------------|--------|----------------------|--|
| ∎ | Da pagare           |                                     |             |       |                |            |        | PAGAMENTO MULTIPLO 👻 |  |
|   | Descrizione         |                                     |             |       | Importo (€)    | Scadenza   |        |                      |  |
|   | Tassa Ammissione Te | est d'ingresso Medicina e Chirurgia |             |       | 100,00         | 22/04/2024 | pagoPf | ↓                    |  |
|   |                     |                                     | Т           | otale | 100,00         |            |        |                      |  |
|   | Pagate              |                                     |             |       |                |            |        |                      |  |
|   | Descrizione         |                                     | Importo (€) |       | Data pagamento |            |        |                      |  |
|   |                     | Totale                              | 0,00        |       |                |            |        |                      |  |

• Selezionando, scaricando e stampando il Bollettino

| . |         |                                                       |       | Dagamo      | onti <b>se</b> |                |            |        |                      |
|---|---------|-------------------------------------------------------|-------|-------------|----------------|----------------|------------|--------|----------------------|
|   |         |                                                       |       | Pagame      | enu 📼          |                |            |        |                      |
|   | Daba    | agare                                                 |       |             |                |                |            |        | PAGAMENTO MULTIPLO 👻 |
|   | -       | Descrizione                                           |       |             |                | Importo (€)    | Scadenza   |        |                      |
|   |         | Tassa Ammissione Test d'ingresso Medicina e Chirurgia |       |             |                | 100,00         | 22/04/2024 | pagoph | *                    |
|   |         |                                                       |       |             | Totale         | 100,00         |            |        |                      |
|   | Paga    | te                                                    |       |             |                |                |            |        |                      |
|   | Descria | zione                                                 |       | Importo (€) |                | Data pagamento |            |        |                      |
|   |         | т                                                     | otale | 0,00        |                |                |            |        |                      |

• Selezionando ed effettuando il versamento con Carta di Credito cliccando su

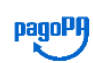

|                             |                            | Pagam       | enti 🔜 |                |            |        |                    |
|-----------------------------|----------------------------|-------------|--------|----------------|------------|--------|--------------------|
| Da pigare                   |                            |             |        |                |            |        | PAGAMENTO MULTIPLO |
| Descrizione                 |                            |             |        | Importo (€)    | Scadenza   |        |                    |
| Tassa Ammissione Test d'ing | resso Medicina e Chirurgia |             |        | 100,00         | 22/04/2024 | pagoPf | <u>+</u>           |
|                             |                            |             | Totale | 100,00         |            |        |                    |
| Pagate                      |                            |             |        |                |            |        |                    |
| Descrizione                 |                            | Importo (€) |        | Data pagamento |            |        |                    |
|                             | Totale                     | 0,00        |        |                |            |        |                    |

# NON DIMENTICARE DI EFFETTUARE PRIMA L'ISCRIZIONE SUL SITO UNIVERSITALY